Pentru a putea vizualiza imaginile unei camere web IP conectată într-un echipament KAON AR4010, este necesară activarea serviciului Dinamic DNS oferit de RCS&RDS, precum și efectuarea unor setări pe acest router.

1. Activarea serviciului Dinamic DNS

1.1 Pentru activarea serviciului DNS Dinamic este necesar să vă autentificați în aplicația <u>https://digicare.rcs-rds.ro</u>, în secțiunea *Administrare Servicii – Digi Net Fiberlink*, accesând apoi opțiunea *DNS Dinamic*. Selectați din listă locația pentru care doriți activarea serviciului și veți avea posibilitatea de a alege subdomeniul dorit (de exemplu *webcam1.go.ro –* unde *webcam1* este subdomeniul ales de dumneavoastră). După aproximativ 10 minute de la setarea DNS-ului Dinamic în contul Digicare, va fi necesară restartarea routerului prin scoaterea din priză și reintroducerea acestuia. În acest sens, subdomeniul creat anterior se va asocia IP-ului dinamic pe care îl va primi echipamentul la reconectare.

2. Setări configurare acces la o cameră web conectată într-un echipament KAON AR4010

Pentru început este necesar să ne conectăm la interfața de management a echipamentului printr-un browser de internet, accesând adresa <u>http://192.168.1.254:8899</u>. Conectarea pe echipament se realizează cu datele de conectare *"user"* și parola *"user"*.

2.1 În secțiunea *Internet – LAN Interface* se poate stabili range-ul de adrese IP din care se va face alocarea adreselor IP pentru echipamentele conectate prin wireless sau în porturile LAN (porturile 1, 2 si 3) din echipamentul KAON. Unui client DHCP, i se pot aloca adrese IP în intervalul 192.168.1.100 - 192.168.1.200.

| DIGI                |                                  | Firmware Version v1.00.45                 |
|---------------------|----------------------------------|-------------------------------------------|
| Home   Internet   W | 'LAN 5GHz   WLAN                 | 2.4GHz   Firewall   Management   Logout   |
| Home                | LAN Interf                       | ace Setup                                 |
| Internet 🗸          | IP Address:                      | 192.168.1.254                             |
| WAN Interface       | Subnet Mask:                     | 255.255.255.0                             |
| LAN Interface       | DHCP:                            | Server 🔻                                  |
| IPv6 Wan Setting    | DHCP Client Range:               | 192.168.1.100 = 192.168.1.200 Show Client |
| WLAN 5GHz 🔨         | DHCP Lease Time:<br>Static DHCP: | 60 (1 ~ 10080 minutes) Set Static DHCP    |
| WLAN 2.4GHz         | Apply Changes R                  | eset                                      |
| Firewall            |                                  |                                           |
| Management 🔨        |                                  |                                           |
| Logout              |                                  |                                           |

2.2 În secțiunea *Internet – LAN Interface – Set Static DHCP* avem posibilitatea de a specifica adresa IP ce va fi alocată la fiecare conectare (unei camere web de exemplu), identificarea camerei web făcându-se pe baza adresei MAC ce va trebui completată în câmpul *MAC Address*.

În exemplul din imaginea următoare vom aloca adresa IP 192.168.1.150 unei camere web ce are adresa MAC 50:af:73:1d:f8:b4. Această opțiune este disponibilă începând cu versiunea de firmware 1.00.45 a acestui echipament. În cazul în care această opțiune nu este disponibilă, va fi necesar să setați un IP static din clasă privată direct pe camera web.

| DIGI               |                                                                   |                                     | Firr                                                      | nware Version v1.00.45     |
|--------------------|-------------------------------------------------------------------|-------------------------------------|-----------------------------------------------------------|----------------------------|
| Home Internet      | WLAN 5GHz   WLAN 2.40                                             | GHz Firewall                        | Management                                                | Logout                     |
| Home               | Static DHCP                                                       | Setup                               |                                                           |                            |
| Internet 🗸         | This page allows you reserve IP<br>specified MAC address any time | addresses, and assign the same IP a | address to the network devi<br>lmost the same as when a d | ce with the<br>evice has a |
| WAN Interface      | static IP address except that the                                 | device must still request an IP add | ress from the DHCP server.                                | ovice mus a                |
| LAN Interface      | <ul> <li>Enable Static DHCP</li> </ul>                            |                                     |                                                           |                            |
| • IPv6 Wan Setting | IP Address:                                                       | 192.168.1.150                       |                                                           |                            |
| WLAN 5GHz 🔨        | MAC Address:<br>Comment:                                          | 50:af:73:1d:f8:b4                   |                                                           |                            |
| WLAN 2.4GHz        | Apply Changes Reset                                               |                                     |                                                           |                            |
| Firewall           | Static DHCP List:<br>IP Address                                   | MAC Address                         | Comment                                                   | Select                     |
| Management 🔨       | Delete Selected Delete                                            | All Reset                           |                                                           |                            |
| Logout             |                                                                   |                                     |                                                           |                            |

După introducerea datelor în câmpurile "*IP Address*", "*MAC Address*" și bifarea "*Enable Static DHCP*", va fi necesar să apăsăm pe butonul "*Apply Changes*" pentru a realiza noua regulă de *DHCP Binding*. În continuare, în tabelul "*Static DHCP List*" vom putea vedea noua regulă creată.

## 2.4 Configurarea aplicației Port Forward

Pentru început este necesar să intrăm în meniul de unde se poate realiza port forwardul, prin accesarea "Firewall" și apoi "Port Forwarding".

- se bifează opțiunea Enable Port Forwarding pentru activarea aplicației
- se introduce adresa IP a camerei web în câmpul "IP Address"
- se alege protocolul (*Both*, reprezintă TCP și UDP)

• în câmpul "In Port" se alege portul pe care ajung conexiunile către camera web (specificat de producatorul camerei web -80 a fost ales ca exemplu). Acest port este setat în meniul de configurare al camerei și trebuie specificat în regula de port forward.

• în câmpul "*Ext Port*" se alege portul pe care ajung conexiunile către router, de unde mai apoi se realizează regula de port forward către camera web (8008 a fost ales ca exemplu). Din motive de securitate, porturile din range-ul "Well-known ports" [0-1023] pot fi filtrate. Este recomandat ca la opțiunea "*Ext Port*" să fie folosit un port mai mare

în câmpul "Comment" se specifică numele regulii de port forward

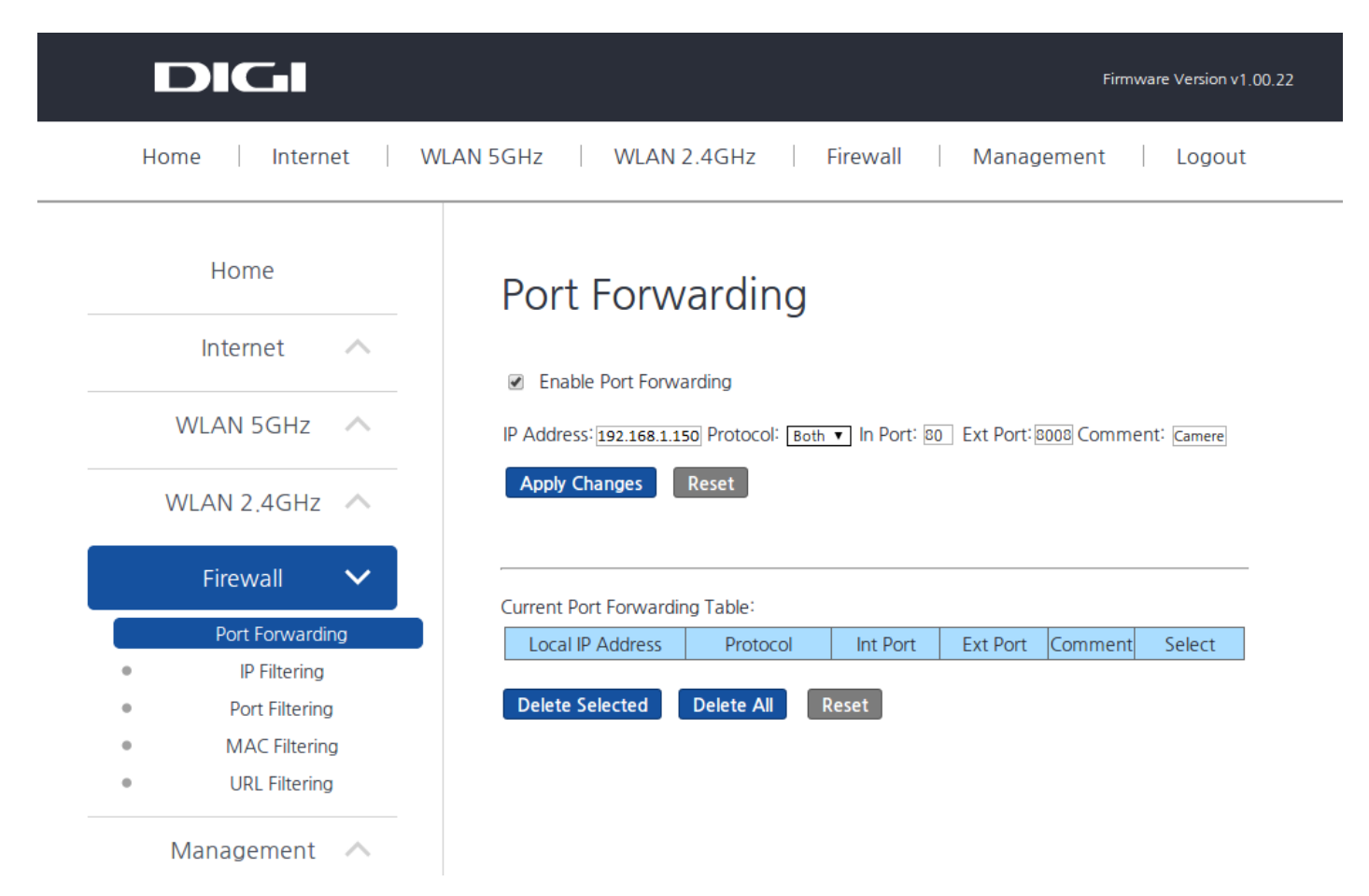

După apăsarea butonului "Apply Changes", vom avea rezultatul din următoarea imagine.

| DIGI            |                        |                  |              |              | Firmware | Version v1. |
|-----------------|------------------------|------------------|--------------|--------------|----------|-------------|
| Home Internet   | WLAN 5GHz WLAN         | 2.4GHz F         | irewall      | Manageme     | ent      | Logout      |
| Home            | Port Forw              | arding           |              |              |          |             |
| Internet 🔨      | Enable Port Forward    | arding           |              |              |          |             |
| WLAN 5GHz 🔨     | IP Address:            | Protocol: Both ▼ | In Port: Ext | : Port: 📃 Co | omment:  |             |
| WLAN 2.4GHz     | Apply Changes          | Reset            |              |              |          |             |
| Firewall 🗸      | Current Port Forwardir | ng Table:        |              |              |          |             |
| Port Forwarding | Local IP Address       | Protocol         | Int Port     | Ext Port     | Comment  | Select      |
| IP Filtering    | 192.168.1.150          | TCP+UDP          | 8            | 8008         | Camere   |             |
| Port Filtering  |                        |                  |              |              |          |             |
| MAC Filtering   | Delete Selected        | Delete All R     | eset         |              |          |             |
| URL Filtering   |                        |                  |              |              |          |             |
| Management A    |                        |                  |              |              |          |             |

## 3. Accesare cameră web

Camera web va putea fi accesată pe adresa <u>http://webcam1.go.ro:8008</u>, din exteriorul rețelei dumneavoastră.

Puteți încerca accesarea adresei <u>http://webcam1.go.ro:8008</u> și de pe un calculator conectat în rețeaua LAN a echipamentului KAON. Ar trebui să funcționeze și să furnizeze același rezultat ca în cazul accesării IP-ului privat alocat camerei web din rețeaua locală.